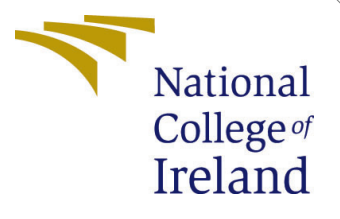

# Configuration Manual

MSc Research Project M.Sc. Cloud Computing

Srishti. Student ID: x23189053

School of Computing National College of Ireland

Supervisor: Sudarshan Deshmukh

#### National College of Ireland Project Submission Sheet School of Computing

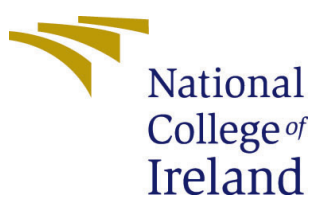

| Student Name:        | Srishti.              |
|----------------------|-----------------------|
| Student ID:          | x23189053             |
| Programme:           | M.Sc. Cloud Computing |
| Year:                | 2024-25               |
| Module:              | MSc Research Project  |
| Supervisor:          | Sudarshan Deshmukh    |
| Submission Due Date: | 12/12/2024            |
| Project Title:       | Configuration Manual  |
| Word Count:          | 520                   |
| Page Count:          | 7                     |

I hereby certify that the information contained in this (my submission) is information pertaining to research I conducted for this project. All information other than my own contribution will be fully referenced and listed in the relevant bibliography section at the rear of the project.

<u>ALL</u> internet material must be referenced in the bibliography section. Students are required to use the Referencing Standard specified in the report template. To use other author's written or electronic work is illegal (plagiarism) and may result in disciplinary action.

| Signature: | Srishti.           |
|------------|--------------------|
| Date:      | 12th December 2024 |

#### PLEASE READ THE FOLLOWING INSTRUCTIONS AND CHECKLIST:

Attach a completed copy of this sheet to each project (including multiple copies).Attach a Moodle submission receipt of the online project submission, to<br/>each project (including multiple copies).You must ensure that you retain a HARD COPY of the project, both for

your own reference and in case a project is lost or mislaid. It is not sufficient to keep a copy on computer.

Assignments that are submitted to the Programme Coordinator office must be placed into the assignment box located outside the office.

| Office Use Only                  |  |
|----------------------------------|--|
| Signature:                       |  |
|                                  |  |
| Date:                            |  |
| Penalty Applied (if applicable): |  |

# Configuration Manual

### Srishti. x23189053

## 1 Introduction

This document will consist of all the steps and procedure which were performed to execute the research implementation, and could be used to reproduce the environment and the results.

# 2 Setup on AWS Cloud

First navigate to **aws.amazon.com** and login with your credentials to create and configure all the resource on AWS Cloud.

### 2.1 AWS Cloud9 Configuration

The following steps will be performed to configure AWS cloud 9 :

• Search for Cloud9 in the search bar of AWS Management Console and click on Create New Environment and then give the name and select 'New EC2 instance' as shown in Figure 1.

| <u>S Cloud9</u> > <u>Environments</u> > Create environment                                                                              |                                                            |  |
|----------------------------------------------------------------------------------------------------|------------------------------------------------------------|--|
| raata anvironmant                                                                                                    |                                                            |  |
|                                                                                                    |                                                            |  |
|                                                                                                    |                                                            |  |
| Details                                                                                                    |                                                            |  |
|                                                                                                    |                                                            |  |
| Name                                                                                                    |                                                            |  |
|                                                                                                    |                                                            |  |
| ResearchProject23189053                                                                                                    |                                                            |  |
| Limit of 60 characters, alphanumeric, and unique per user.                                                                              |                                                            |  |
|                                                                                                    |                                                            |  |
| Description - optional                                                                                                    |                                                            |  |
|                                                                                                    |                                                            |  |
|                                                                                                    |                                                            |  |
| Limit 200 characters.                                                                                                    |                                                            |  |
|                                                                                                    |                                                            |  |
| Environment type Into                                                                                                    |                                                            |  |
| beternines what the clouds the will full on.                                                                                            |                                                            |  |
| New EC2 instance                                                                                                    | <ul> <li>Existing compute</li> </ul>                       |  |
|                                                                                                    | You have an existing instance or server that you'd like to |  |
| Cloud9 creates an EC2 instance in your account. The                                                                                     | Tou nave an existing instance of server that you a like to |  |
| cloud9 creates an EC2 instance in your account. The<br>configuration of your EC2 instance cannot be changed by<br>cloud9 after seating. | use.                                                       |  |

Figure 1: Cloud 9 Configuration

• Then configure the EC2 settings as shown below in Figure 2 and choose Secure Shell as the connection method in the Network Settings.

| New EC2 instance                                                                                                    |                                                                                                    |                                                                                                    |  |
|----------------------------------------------------------------------------------------------------|----------------------------------------------------------------------------------------------------|----------------------------------------------------------------------------------------------------|--|
| termeroy and CPU of the EC2 instance that v     termicro (1 GIB RAM + 1 vCPU)     Free-tier eligible. Ideal for     educational users and exploration.     Additional instance types     Explore additional instances to fit     your need. | III be created for Clouds to run on. O t3.small (2 GiB RAM + 2 vCPU)<br>Recommended for small web<br>projects. | m5.targe (8 GIB RAM + 2<br>vCPU)<br>Recommended for production and<br>most general-purpose<br>development.                                                                                                    |  |
| Platform Info<br>'his will be installed on your EC2 instance. We r                                                                                                    | commend Amazon Linux 2023.                                                                                     |                                                                                                    |  |
| Amazon Linux 2 Timeout Tow long Cloud9 can be inactive (no user input)                                                                                                    | before auto-hibernating. This helps prevent ur                                                                 | The contract of the contract of the contract |  |
| 30 minutes                                                                                                    | а                                                                                                    | ▼                                                                                                    |  |

Figure 2: Cloud 9 EC2 Configuration

- Once the environment is created we will connect our Git repository in the environment with the following commands which will also trigger the Code Pipeline
  - git init
  - git remote add origin "GitHub Repo URL"
  - git add .
  - git commit -m "commit message"
  - git push origin "branch-name"

#### 2.2 AWS Code Pipeline

Search for AWS Code Pipeline in the AWS Management Console and click on Create New Pipeline and perform the below steps

- In Create Options choose 'Create Custom Pipeline'
- Now in the Pipeline settings select the settings as shown below in Figure 3.
- Now to Add the Source Stage in the Pipeline we need to authenticate with our GitHub account and choose the repo configured in AWS Cloud 9 as shown in Figure 4. This will open a GitHub popup in the AWS Console for which pop ups should be enabled in the browser.

| ne settings                                                                                                    |                                                                              |
|----------------------------------------------------------------------------------------------------|------------------------------------------------------------------------------|
|                                                                                                    |                                                                              |
| <b>name</b><br>pipeline name. You cannot edit the pipeline name after it is c                                                                                     | reated.                                                                      |
| 23189053                                                                                                    |                                                                              |
| han 100 characters                                                                                                    |                                                                              |
| type                                                                                                    |                                                                              |
| n mode<br>e execution mode for your pipeline. This determines how the<br>rseded                                                                                   | pipeline is run.                                                             |
| e recent execution can overtake an older one. This is the defa<br>ed (Pipeline type V2 required)<br>tions are processed one by one in the order that they are que | ued.                                                                         |
| el (Pipeline type V2 required)<br>ions don't wait for other runs to complete before starting or                                                                   | finishing.                                                                   |
| ole                                                                                                    |                                                                              |
| w service role<br>ate a service role in your account                                                                                                    | • Existing service role<br>Choose an existing service role from your account |
| 1                                                                                                    |                                                                              |
| aws:iam::250738637992:role/service-role/AWSCode                                                                                                    | ePipelineServiceRole-u: 🗙                                                    |

Figure 3: AWS Code Pipeline Configuration 1

| Source                                                                                                    |                                                                                                    |                                                                                                    |
|----------------------------------------------------------------------------------------------------|----------------------------------------------------------------------------------------------------|----------------------------------------------------------------------------------------------------|
| ource provider<br>his is where you st                                                                                                    | ored your input artifacts for your pipeline. Choo                                                                                                    | se the provider and then provide the connection details.                                                                                                    |
| GitHub (via OAu                                                                                                    | ith app)                                                                                                    | ▼                                                                                                    |
| Connected                                                                                                    | successfully configured the action with t                                                                                                    | e provider. X                                                                                                    |
| The Git<br>The sel<br>method<br>connec                                                                                                    | t <b>Hub (via OAuth app) action is not reco</b><br>ected action uses OAuth apps to access<br>J. Instead, choose the GitHub (via GitHub<br>ion. Connections use GitHub Apos to m                                        | nmended<br>our GitHub repository. This is no longer the recommendec<br>App) action to access your repository by creating a<br>nage authentication and can be shared with other                                             |
| The Git<br>The sel<br>method<br>connec<br>resourc                                                                                                    | t <b>Hub (via OAuth app) action is not reco</b><br>ected action uses OAuth apps to access y<br>1 Instead, choose the GitHub (via GitHub<br>tion. Connections use GitHub Apps to m<br>es. Learn more                    | nmended<br>our GitHub repository. This is no longer the recommended<br>App) action to access your repository by creating a<br>nage authentication and can be shared with other                                             |
| The Git<br>The sel<br>methor<br>connec<br>resource<br>epository<br>Q srishtikhura                                                                                                    | tHub (via OAuth app) action is not reco<br>ected action uses OAuth apps to access<br>J. Instead, choose the GitHub (via GitHut<br>tion. Connections use GitHub Apps to m<br>es. Learn more<br>na-nci/SimpleApp         | nmended<br>our GitHub repository. This is no longer the recommended<br>App) action to access your repository by creating a<br>nage authentication and can be shared with other                                             |
| The Git<br>The sel<br>methor<br>connec<br>resource<br>resource<br>resoure | <b>Hub (via OAuth app) action is not reco</b><br>ected action uses OAuth apps to access y<br>d. Instead, choose the GitHub (via GitHub<br>tion. Connections use GitHub Apps to m<br>es. Learn more<br>na-nci/SimpleApp | nmended<br>our GitHub repository. This is no longer the recommended<br>App) action to access your repository by creating a<br>nage authentication and can be shared with other                                             |
| The Gil<br>The sel<br>methor<br>connec<br>resource<br>tepository<br>Q srishtikhura<br>ranch<br>Q main                                                                                                    | tHub (via OAuth app) action is not reco<br>ected action uses OAuth apps to access y<br>d. Instead, choose the GitHub (via GitHub<br>tion. Connections use GitHub Apps to m<br>es. Learn more                           | nmended<br>our GitHub repository. This is no longer the recommended<br>App) action to access your repository by creating a<br>nage authentication and can be shared with other<br>X                                        |
| The Gil     The set     methor     connec     resource     Repository     srishtikhura     tranch     _ main     thange detection                                                                                                    | tHub (via OAuth app) action is not reco<br>ected action uses OAuth apps to access y<br>d. Instead, choose the GitHub (via GitHub<br>tion. Connections use GitHub Apps to m<br>es. Learn more<br>na-nci/SimpleApp       | nmended<br>our GitHub repository. This is no longer the recommended<br>App) action to access your repository by creating a<br>nage authentication and can be shared with other<br>X<br>a change occurs in the source code. |

Figure 4: Adding Source in Code Pipeline

• Now to Add the Build Stage in the Pipeline we need to create a new Code Build Project and configure it as shown in Figure 5.

| Continue to CodePipeline<br>Create a new CodeBuild build project and return to                                                                                                    | CodePipeline to finish configuring your pipeline.                                                                                                 |
|----------------------------------------------------------------------------------------------------|----------------------------------------------------------------------------------------------------|
|                                                                                                    |                                                                                                    |
| reate build project                                                                                                    |                                                                                                    |
| Project configuration                                                                                                    |                                                                                                    |
| Project name                                                                                                    |                                                                                                    |
| BuildProject23189053                                                                                                    |                                                                                                    |
| A project name must be 2 to 255 characters. It can include the lette                                                                                                    | rs A-Z and a-z, the numbers 0-9, and the special characters - and                                                                                 |
| Public build access - optional<br>Public build access allows you to make the build results, including I<br>Enable public build access                                                                                                    | ogs and artifacts, for this project available for the general public.                                                                             |
|                                                                                                    |                                                                                                    |
| <ul> <li>Additional configuration</li> <li>Description, Build badge, Concurrent build limit, tags</li> </ul>                                                                                                    |                                                                                                    |
| Additional configuration Description, Build badge, Concurrent build limit, tags Environment                                                                                                    |                                                                                                    |
| Additional configuration Description, Build badge, Concurrent build limit, tags Environment Provisioning model Info [2]                                                                                                    |                                                                                                    |
| Additional configuration Description, Build badge, Concurrent build limit, tags  Environment Provisioning model Info [2] On-demand Automatically provision build infrastructure in response to new builds.                                                                                      | Reserved capacity     Use a dedicated fleet of instances for builds. A fleet's     compute and environment type will be used for the     project. |
| <ul> <li>Additional configuration<br/>Description, Build badge, Concurrent build limit, tags</li> <li>Environment</li> <li>Provisioning model info [2]</li> <li>On-demand<br/>Automatically provision build infrastructure in response to<br/>new builds.</li> <li>Environment image</li> </ul> | Reserved capacity     Use a dedicated fleet of instances for builds. A fleet's     compute and environment type will be used for the     project. |

Figure 5: Code Build Project

- Then Configure the build environment as shown below in Figure 6.
- Also configure the service role along with the custom buildspec file name for the build stage as shown in Figure 7.
- And finally enable the CloudWatch Logs as well for the Build Project.
- Once the Build project is configured, just select the name of the Build Project after choosing AWS Code Build as the provider.
- Also Select Build Type as Single Build and Artifacts from Source Stage.

| Provisioning model Info 🖸                                                                                                    |                                                                                                    |
|----------------------------------------------------------------------------------------------------|----------------------------------------------------------------------------------------------------|
| <ul> <li>On-demand<br/>Automatically provision build infrastructure in response to<br/>new builds.</li> </ul>                                                                                 | <ul> <li>Reserved capacity Use a dedicated fleet of instances for builds. A fleet's compute and environment type will be used for the project.</li> </ul> |
| Environment image                                                                                                    |                                                                                                    |
| <ul> <li>Managed image</li> <li>Use an image managed by AWS CodeBuild</li> </ul>                                                                                                    | Custom image<br>Specify a Docker image                                                                                                    |
| Compute                                                                                                    |                                                                                                    |
| • EC2<br>Optimized for flexibility during action runs                                                                                                    | Optimized for speed and minimizes the start up time of workflow actions                                                                                   |
| Operating system                                                                                                    |                                                                                                    |
|                                                                                                    |                                                                                                    |
| Amazon Linux                                                                                                    | •                                                                                                    |
| Amazon Linux<br>Runtime(s)                                                                                                    | •                                                                                                    |
| Amazon Linux<br>Runtime(s)<br>Standard                                                                                                    | •<br>•                                                                                                    |
| Amazon Linux<br>Runtime(s)<br>Standard<br>image                                                                                                    | •<br>•                                                                                                    |
| Amazon Linux<br>Runtime(s)<br>Standard<br>Image<br>aws/codebuild/amazonlinux-x86_64-standard:5.0                                                                                              | •<br>•                                                                                                    |
| Amazon Linux<br>Runtime(s)<br>Standard<br>Image<br>aws/codebuild/amazonlinux-x86_64-standard:5.0<br>Image version                                                                             | •<br>•                                                                                                    |
| Amazon Linux<br>Runtime(s)<br>Standard<br>Image<br>aws/codebuild/amazonlinux-x86_64-standard:5.0<br>Image version<br>Always use the latest image for this runtime version                     | •<br>•<br>•<br>•                                                                                                    |
| Amazon Linux Runtime(s) Standard Image aws/codebuild/amazonlinux-x86_64-standard:5.0 Image version Always use the latest image for this runtime version Use GPU-enhanced compute              | •<br>•<br>•                                                                                                    |
| Amazon Linux Runtime(s) Standard Image aws/codebuild/amazonlinux-x86_64-standard:5.0 Image version Always use the latest image for this runtime version Use GPU-enhanced compute Service role | ▼<br>▼<br>▼                                                                                                    |

Figure 6: Code Build Environment

| <ul> <li>New service role</li> <li>Create a service role in your account</li> </ul>                                                                                                    | <ul> <li>Existing service role</li> <li>Choose an existing service role from your account</li> </ul>                                                                                                    |
|----------------------------------------------------------------------------------------------------|----------------------------------------------------------------------------------------------------|
|                                                                                                    |                                                                                                    |
| Role ARN                                                                                                    |                                                                                                    |
| Q arn:aws:iam::250738637992:role/service-role/Code                                                                                                    | BuildServiceRole X                                                                                                    |
| Allow AWS CodeBuild to modify this service role so it                                                                                                    | can be used with this build project                                                                                                    |
| Additional configuration                                                                                                    |                                                                                                    |
|                                                                                                    |                                                                                                    |
| Timeout, privileged, certificate, VPC, compute type, environme                                                                                                    | ent variables, file systems, auto-retry, registry credential                                                                                                    |
| Timeout, privileged, certificate, VPC, compute type, environme                                                                                                    | ent variables, file systems, auto-retry, registry credential                                                                                                    |
| Timeout, privileged, certificate, VPC, compute type, environme                                                                                                    | ent variables, file systems, auto-retry, registry credential                                                                                                    |
| Timeout, privileged, certificate, VPC, compute type, environme Buildspec                                                                                                    | ent variables, file systems, auto-retry, registry credential                                                                                                    |
| Timeout, privileged, certificate, VPC, compute type, environme                                                                                                    | ent variables, file systems, auto-retry, registry credential                                                                                                    |
| Timeout, privileged, certificate, VPC, compute type, environme Buildspec Build specifications                                                                                                    | ent variables, file systems, auto-retry, registry credential                                                                                                    |
| Timeout, privileged, certificate, VPC, compute type, environme Buildspec Juild specifications O Insert build commands                                                                                                    | ent variables, file systems, auto-retry, registry credential                                                                                                    |
| Timeout, privileged, certificate, VPC, compute type, environme Buildspec Guild specifications Insert build commands Store build commands as build project configuration                                                                                                    | ent variables, file systems, auto-retry, registry credential  Use a buildspec file Store build commands in a YAML-formatted buildspec file                                                                                                    |
| Timeout, privileged, certificate, VPC, compute type, environme Buildspec Build specifications O Insert build commands Store build commands as build project configuration                                                                                                    | ent variables, file systems, auto-retry, registry credential           Use a buildspec file           Store build commands in a YAML-formatted buildspec file                                                                                                    |
| Timeout, privileged, certificate, VPC, compute type, environme Buildspec Build specifications O Insert build commands Store build commands as build project configuration Buildspec name - optional Buildspec name - optional                                                                                                    | ent variables, file systems, auto-retry, registry credential  Use a buildspec file Store build commands in a YAML-formatted buildspec file course code root directory. If your buildspec file uses a different name or                                                  |
| Timeout, privileged, certificate, VPC, compute type, environme  Buildspec  Build specifications  Insert build commands Store build commands as build project configuration  Buildspec name - optional By default, CodeBuild looks for a file named buildspecyml in the socretion, enter its path from the source root here (for example, bu | ent variables, file systems, auto-retry, registry credential  Use a buildspec file Store build commands in a YAML-formatted buildspec file source code root directory. If your buildspec file uses a different name or ildspec-two yml or configuration/buildspec.yml). |

Figure 7: Code Build Service Role and Buildspec

• After that configure the deploy stage as shown in Figure 8.

| dd deploy s                                 | stage Info                                                                                                    |
|---------------------------------------------|----------------------------------------------------------------------------------------------------|
| p 5 of 6                                    |                                                                                                    |
|                                             |                                                                                                    |
| Deploy - optiona                            | ıl                                                                                                    |
|                                             |                                                                                                    |
| Deploy provider<br>Choose how you deploy to | o instances. Choose the provider, and then provide the configuration details for that provider.                |
| AWS Elastic Beansta                         | lk 🔻                                                                                                    |
| Pegion                                      |                                                                                                    |
| Europe (Ireland)                            | <b>•</b>                                                                                                    |
| Lutope (iteratio)                           | •                                                                                                    |
| Input artifacts                             |                                                                                                    |
| Choose an input artifact f                  | or this action. Learn more 🖸                                                                                   |
|                                             |                                                                                                    |
|                                             | ▼                                                                                                    |
|                                             |                                                                                                    |
| Defined by: Build                           |                                                                                                    |
| Denned by: Build                            |                                                                                                    |
| No more than 100 charac                     | ters                                                                                                    |
| Application name                            |                                                                                                    |
| Choose an application that                  | t you have already created in the AWS Elastic Beanstalk console. Or create an application in the AWS Elastic   |
| Beanstalk console and the                   | en return to this task.                                                                                        |
| Q SimpleApp-x231                            | 89053 ×                                                                                                    |
|                                             |                                                                                                    |
| Environment name                            |                                                                                                    |
| Choose an environment the                   | hat you have already created in the AWS Elastic Beanstalk console. Or create an environment in the AWS Elastic |
|                                             | in recum to this task.                                                                                         |
| Q SimpleApp-x231                            | 89053-env X                                                                                                    |
|                                             |                                                                                                    |
| Configure automat                           | tic rollback on stage failure                                                                                  |
|                                             |                                                                                                    |
|                                             |                                                                                                    |

Figure 8: Configuration of Deploy Stage

### 2.3 AWS Lambda

Navigate to AWS Management Console Search and search for Lambda and click on create new Lambda Function. The configure the Lambda as shown below in Figure 9.

- Configure the name
- Choose Python 3.13 as the Runtime
- Choose the neccessary service role
- Create Function

.

| • Author from scratch<br>Start with a simple Hello World example.                                                                                                    | Use a blueprint           Build a Lambda application from sample code and configuration presets for common use cases.                                                                                                    |
|----------------------------------------------------------------------------------------------------|----------------------------------------------------------------------------------------------------|
| Basic information                                                                                                    |                                                                                                    |
| Function name<br>Enter a name that describes the purpose of your function.                                                                                                    |                                                                                                    |
| Lambda23189053                                                                                                    |                                                                                                    |
| Function name must be 1 to 64 characters, must be unique                                                                                                    | to the Region, and can't include spaces. Valid characters are a-z, A-Z, 0-9, hyphens (-), and underscores (_).                                                                                                    |
| Runtime Info                                                                                                    |                                                                                                    |
| Choose the language to use to write your function. Note the                                                                                                    | t the console code editor supports only Node.js, Python, and Ruby.                                                                                                    |
| Python 3.13                                                                                                    |                                                                                                    |
| Architecture Info<br>Choose the instruction set architecture you want for your to<br>v x86_64<br>arm64<br>Permissions Info<br>3y default, Lambda will create an execution role with perm                                                                                                    | nction code.<br>ssions to upload logs to Amazon CloudWatch Logs. You can customize this default role later when adding triggers.                                                                                                    |
| Architecture Info<br>Choose the instruction set architecture you want for your to<br>x86_64<br>arm64<br>Permissions Info<br>By default, Lambda will create an execution role with perm<br>Change default execution role                                                                                                    | nction code.<br>ssions to upload logs to Amazon CloudWatch Logs. You can customize this default role later when adding triggers.                                                                                                    |
| Architecture Info<br>Choose the instruction set architecture you want for your fo<br>x86_64<br>arm64<br>Permissions Info<br>By default, Lambda will create an execution role with perm<br>Change default execution role<br>Execution role<br>Choose a role that defines the permissions of your function                                                                                                    | nction code.<br>ssions to upload logs to Amazon CloudWatch Logs. You can customize this default role later when adding triggers.                                                                                                    |
| Architecture Info<br>Choose the instruction set architecture you want for your fo<br>x86_64<br>arm64<br>Permissions Info<br>By default, Lambda will create an execution role with perm<br>Change default execution role<br>Execution role<br>Choose a role that defines the permissions of your functio<br>Create a new role with basic Lambda permissio                                                                                                    | nction code.<br>ssions to upload logs to Amazon CloudWatch Logs. You can customize this default role later when adding triggers.<br>To create a custom role, go to the IAM console [2].                                                                                                    |
| Architecture Info<br>Choose the instruction set architecture you want for your fo<br>x86_64<br>arm64<br>Permissions Info<br>By default, Lambda will create an execution role with perm<br>Change default execution role<br>Execution role<br>Choose a role that defines the permissions of your functio<br>Create a new role with basic Lambda permissio<br>Use an existing role                                                                                                    | nction code.<br>ssions to upload logs to Amazon CloudWatch Logs. You can customize this default role later when adding triggers.<br>To create a custom role, go to the IAM console [2].                                                                                                    |
| Architecture Info Choose the instruction set architecture you want for your fo x86_64 arm64 Permissions Info By default, Lambda will create an execution role with perm Choose a role that defines the permissions of your functio Create a new role with basic Lambda permissio Use an existing role Create a new role from AWS policy templates                                                                                                    | nction code.<br>ssions to upload logs to Amazon CloudWatch Logs. You can customize this default role later when adding triggers.<br>To create a custom role, go to the IAM console 2.                                                                                                    |
| Architecture Info Choose the instruction set architecture you want for your f X86_64 arm64 Permissions Info By default, Lambda will create an execution role with perm Change default execution role Execution role Choose a role that defines the permissions of your functio Create a new role with basic Lambda permissio Use an existing role Croose an existing role Existing role Choose an existing role that you've created to be used with                                                     | nction code.<br>ssions to upload logs to Amazon CloudWatch Logs. You can customize this default role later when adding triggers.                                                                                                    |
| Architecture Info Choose the instruction set architecture you want for your f x86_64 arm64 Permissions Info By default, Lambda will create an execution role with perm Change default execution role Execution role Choose a role that defines the permissions of your functio Create a new role with basic Lambda permissio Use an existing role Croose an existing role Existing role Choose an existing role that you've created to be used with Service-role/x23189053-role-I660629k                | nction code.<br>ssions to upload logs to Amazon CloudWatch Logs. You can customize this default role later when adding triggers.<br>To create a custom role, go to the IAM console [2].<br>s<br>this Lambda function. The role must have permission to upload logs to Amazon CloudWatch Logs.<br>To Co |
| Architecture Info Choose the instruction set architecture you want for your to arm64 Permissions Info By default, Lambda will create an execution role with perm Choose a role that defines the permissions of your functio Create a new role with basic Lambda permissio Use an existing role Create a new role from AWS policy templates Existing role Choose a role that you've created to be used with Service-role/x23189053-role-I6606c9k View the x23189053-role-I6606c9k role [2] on the IAM co | Inction code.                                                                                                    |

Figure 9: AWS Lambda Function Configuration